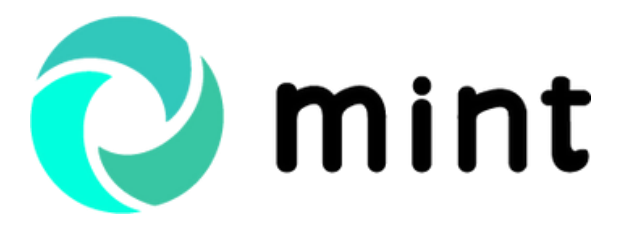

Guide Odoo comptabilité par Odoo Consulting

## GÉREZ VOTRE COMPTABILITÉ GÉNÉRALE SOUS ODOO AVEC MINT

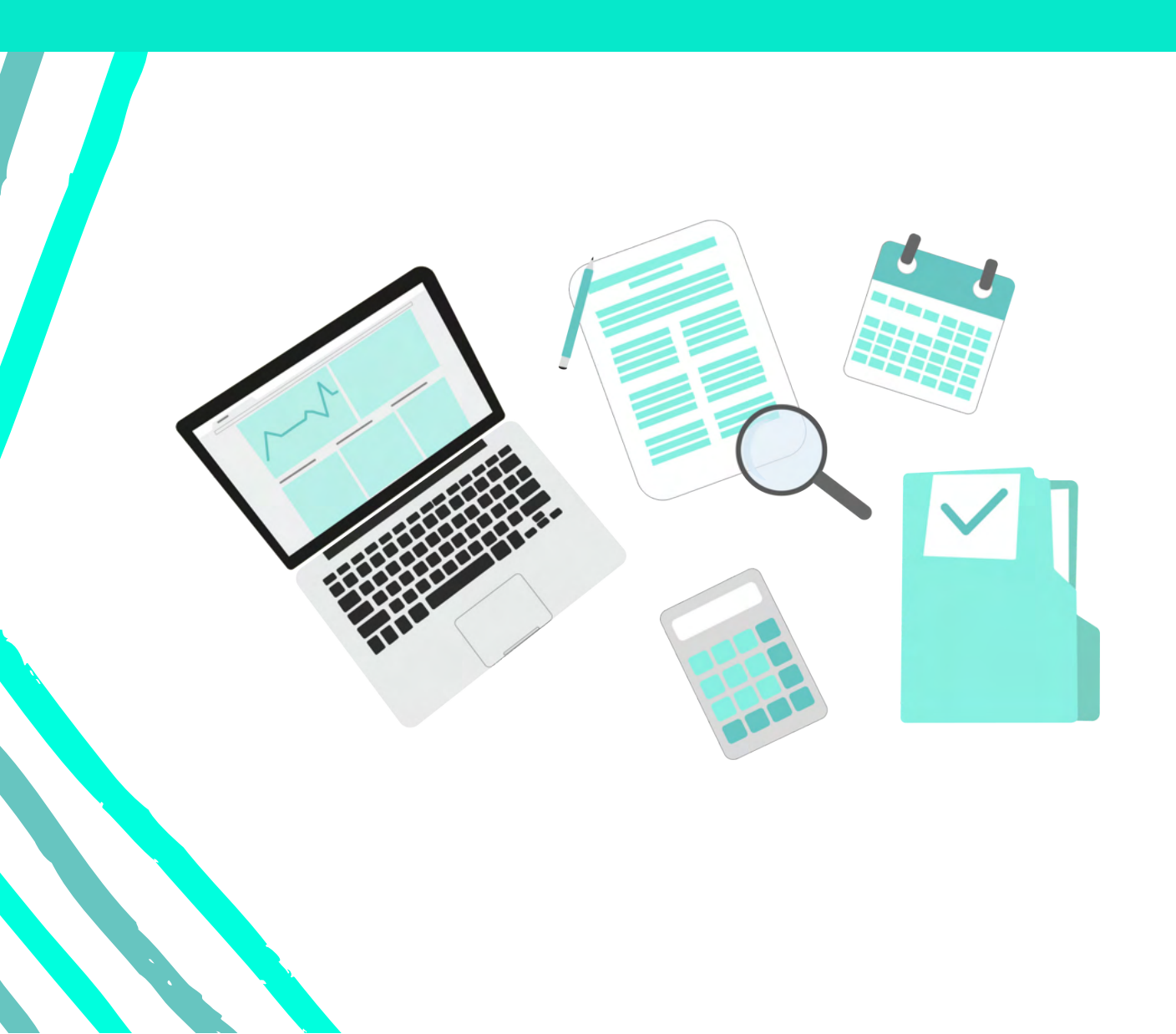

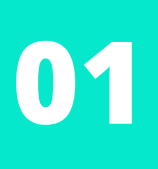

### Focus sur la manière dont la solution mise en œuvre par nos équipes permet de gérer sa comptabilité générale.

#### **Consultation des comptes comptables**

Mme Lebras est comptable. Elle constate la réception de deux virements simultanés de la part de la société Technologies Aujourd'hui. L'un s'élève à 228 euros, l'autre à 5988 euros. Elle les enregistre dans Odoo dans le **module Facturation > menu Clients > rubrique Paiements**.

| Type de paiement   | <ul> <li>Envoyer de l'argent</li> <li>Règlement</li> <li>Transfert interne</li> </ul> |    | Journal<br>Lot SEPA<br>Mandat | Encaissement prélèvement (EUR) |
|--------------------|---------------------------------------------------------------------------------------|----|-------------------------------|--------------------------------|
| Type de partenaire | Client                                                                                | \$ |                               | 1                              |
| Partenaire         | Technologies Aujourd'hui                                                              | -  | C.                            |                                |
|                    |                                                                                       |    |                               |                                |
| Montant            | 228,00                                                                                | €  |                               |                                |
| Date               | 02/04/2021                                                                            | -  |                               |                                |
| Mémo               |                                                                                       |    |                               |                                |

Ne sachant pas à quelles transactions ils correspondent, elle décide de consulter le compte comptable du client. Toujours dans le module Facturation, elle choisit le menu **Consultation compte**, qui propose de sélectionner un compte comptable et d'en filtrer les transactions en fonction de la période et de la date d'échéance.

| Гуре                          |           |                 |      | -               |   |    |                                               |      |   |
|-------------------------------|-----------|-----------------|------|-----------------|---|----|-----------------------------------------------|------|---|
| Compte comptable              | CE        | X00000007 Techn | olog | ies Aujourd'hui | • | C. |                                               |      |   |
| Partenaire                    |           |                 |      |                 | - |    |                                               |      |   |
|                               |           |                 |      |                 |   |    |                                               |      |   |
| iltres des trans              | actio     | ons             |      |                 |   |    |                                               |      |   |
| ériode : Filtrer              | du        | 01/2021 💊       | • a  | u 06/2021       | ~ |    | Étet                                          | Tous | • |
| ate d'échéance :              | du        | 01/04/2021      | a    | u 01/06/2021    | - |    | Inclure les                                   | ×    |   |
| litrer<br>léférence : Filtrer | du        |                 | а    | u               |   |    | transactions lettrees<br>Inclure les périodes | 2    |   |
|                               |           |                 |      |                 |   |    | fermees                                       |      |   |
|                               |           |                 |      |                 |   |    |                                               |      |   |
| Références trou               | vées      | 5               |      |                 |   |    |                                               |      |   |
| Références trouv              | vées<br>5 | 5               |      |                 |   |    |                                               |      |   |

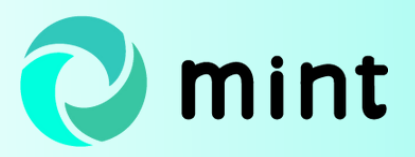

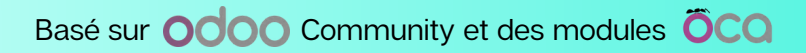

Mme Lebras choisit le compte comptable de Technologies Aujourd'hui. Elle filtre les écritures comptables qui s'inscrivent dans la période de janvier à juin 2021. Elle choisit les transactions dont la date d'échéance va du 1er avril 2021 (date du jour) au 1er juin 2021. Elle sélectionne ensuite **la vue générale**. Une fois sur cette vue liste, Mme Lebras **filtre les écritures comptabilisées mais non lettrées**, c'est-àdire celles auxquelles n'a été rattaché aucun règlement.

| C | onsultation    | compte - CEX0     | 0000007   | Technologies A  | ujourd'h | ui / Liste génér  | ale             |                  | Von lettré :     | c Comptabilisé a | Recherche       |                 |                 |          |          |           |
|---|----------------|-------------------|-----------|-----------------|----------|-------------------|-----------------|------------------|------------------|------------------|-----------------|-----------------|-----------------|----------|----------|-----------|
|   | + Créer Impo   | rter 🛓            |           |                 |          |                   |                 |                  | T Filtres *      | Regrouper par    | ★ Favoris ▼     |                 |                 |          | 1-4/4    | < >       |
| E | ] État         | Référence d'origi | Référence | Pièce comptable | Période  | Date de transacti | Date d'échéance | Journal          | Partenaire       | Code partenaire  | Compte          | Libellé         | Correspondent # | Débit    | Crédit   | Solde     |
|   | ] Comptabilisé |                   |           | VENTE/2021/0012 | 04/2021  | 02/04/2021        | 02/05/2021      | VENTE (EUR)      | Technologies Auj |                  | CEX00000007 Te_ | VENTE/2021/0012 |                 | 228,00   | 0,00     | 228,00    |
|   | ] Comptabilisé |                   |           | VENTE/2021/0011 | 04/2021  | 02/04/2021        | 02/05/2021      | VENTE (EUR)      | Technologies Auj |                  | CEX00000007 Te  | VENTE/2021/0011 |                 | 5 988,00 | 0,00     | 5 988,00  |
|   | ] Comptabilisé |                   |           | BKPRE/2021/0013 | 04/2021  | 02/04/2021        | 02/04/2021      | Encaissement pré | Technologies Auj |                  | CEX0000007 Te   | Paiement client |                 | 0,00     | 5 988,00 | -5 988,00 |
|   | Comptabilisé   |                   |           | BKPRE/2021/0012 | 04/2021  | 02/04/2021        | 02/04/2021      | Encaissement pré | Technologies Auj |                  | CEX0000007 Te   | Paiement client |                 | 0,00     | 228,00   | -228,00   |
|   |                |                   |           |                 |          |                   |                 |                  |                  |                  |                 |                 |                 | 6216.00  | 6216.00  | 0.00      |

Elle identifie deux factures de vente correspondant aux paiements perçus. Elle **procède alors au lettrage** depuis cette interface.

Consultation compte - CEX00000007 Technologies Aujourd'hui / Liste générale / Lettrer

| Sélectionner un partenai ~                                                        |            |
|-----------------------------------------------------------------------------------|------------|
| Technologies Aujourd'hui                                                          | CEX0000007 |
| CEX00000007 02/05/2021 Technologies Aujourd'hui: VENTE/2021/0012                  | 228,00 €   |
| CEX00000007 02/04/2021 Technologies Aujourd'hui: BKPRE/2021/0012: Paiement client | 228        |
| Correspondances diverses Opérations manuelles                                     |            |
| Filtrer par compte, étiquette, partenaire,                                        |            |
| CEX00000007 02/05/2021 Technologies Aujourd'hui: VENTE/2021/0011                  | 5 988,00 € |
| CEX00000007 02/04/2021 Technologies Aujourd'hui: BKPRE/2021/0013: Paiement client | 5 988      |

À noter qu'en cas d'écart de règlement, un lettrage partiel est possible.

La vue générale fait également apparaître, le cas échéant, le niveau de relance ainsi que le code analytique relatifs à la transaction.

Si besoin, il est possible de télécharger dans Odoo le relevé de compte en un clic depuis l'interface de sélection du compte.

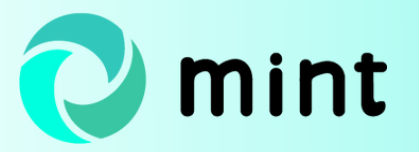

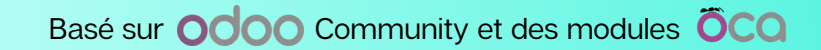

#### Exercices fiscaux et périodes comptables

#### Définition d'exercices fiscaux

Pour produire des rapports pertinents, Mme Lebras a besoin d'un outil qui prenne en charge les exercices fiscaux ainsi que les périodes comptables. Il est possible de créer ces éléments dans Odoo. Mme Lebras se rend dans la partie **configuration** du module **Facturation**, renseigne un nom d'exercice fiscal, un code unique puis indique la date de fin avant de lancer la génération automatique des périodes comptables mensuelles.

| Contacts                                                                                 | Exercices fiscaux /                                                                                                    | 2021                                                                                                    |                                                                                                    |                                                                                                    |                       |                                                                                                    |     |   |
|------------------------------------------------------------------------------------------|----------------------------------------------------------------------------------------------------|----------------------------------------------------------------------------------------------------|----------------------------------------------------------------------------------------------------|----------------------------------------------------------------------------------------------------|-----------------------|----------------------------------------------------------------------------------------------------|-----|---|
| CRM                                                                                      | Sauvegarder X Ann                                                                                                    | uler                                                                                                    |                                                                                                    |                                                                                                    |                       |                                                                                                    | 1/2 | < |
| Vente                                                                                    |                                                                                                    |                                                                                                    |                                                                                                    |                                                                                                    |                       |                                                                                                    |     |   |
| Job Queue                                                                                | Nom                                                                                                    | 2021                                                                                                    |                                                                                                    | Code                                                                                                    | 2021                  |                                                                                                    |     |   |
| Suivi fournisse                                                                          | Société                                                                                                    | Bonjour IT                                                                                                    |                                                                                                    | →  →  Date de début                                                                                                    | 01/01/2021            |                                                                                                    |     |   |
| Achats                                                                                   | Date de fin                                                                                                    | 31/12/2021                                                                                                    |                                                                                                    | -                                                                                                    |                       |                                                                                                    |     |   |
| Suivi de liens                                                                           |                                                                                                    |                                                                                                    |                                                                                                    |                                                                                                    |                       |                                                                                                    |     |   |
| Inunatora                                                                                | Créer des périodes                                                                                                    | mensuelles                                                                                                    |                                                                                                    |                                                                                                    |                       |                                                                                                    |     |   |
| inventaire                                                                               | Périodes                                                                                                    |                                                                                                    |                                                                                                    |                                                                                                    |                       |                                                                                                    |     |   |
| Facturation                                                                              |                                                                                                    |                                                                                                    |                                                                                                    |                                                                                                    |                       |                                                                                                    |     |   |
|                                                                                          | Nom                                                                                                    | Code                                                                                                    | Début                                                                                                    | Fin                                                                                                    | Date de fin de saisie | État                                                                                                    |     |   |
| Sondages                                                                                 | 01/2021                                                                                                    | Code<br>01/2021                                                                                                    | Début<br>01/01/2021                                                                                                    | Fin 31/01/2021                                                                                                    | Date de fin de salsie | État                                                                                                    | â   |   |
| Sondages<br>Employés                                                                     | 01/2021<br>02/2021                                                                                                    | Code<br>01/2021<br>02/2021                                                                                                    | Début<br>01/01/2021<br>01/02/2021                                                                                                    | Fin<br>31/01/2021<br>28/02/2021                                                                                                    | Date de fin de saisie | État<br>Ouvert<br>Ouvert                                                                                                    | 8   |   |
| Sondages<br>Employés                                                                     | Nom<br>01/2021<br>02/2021<br>03/2021                                                                                                    | Code<br>01/2021<br>02/2021<br>03/2021                                                                                                    | Début<br>01/01/2021<br>01/02/2021<br>01/03/2021                                                                                                    | Fin<br>31/01/2021<br>28/02/2021<br>31/03/2021                                                                                                    | Date de fin de saisie | État<br>Ouvert<br>Ouvert<br>Ouvert                                                                                                    | ÷   |   |
| Sondages<br>Employés<br>Notes de Frais                                                   | Nom<br>01/2021<br>02/2021<br>03/2021<br>04/2021                                                                                         | Code<br>01/2021<br>02/2021<br>03/2021<br>04/2021                                                                                                    | Début<br>01/01/2021<br>01/02/2021<br>01/03/2021<br>01/04/2021                                                                                                    | Fin<br>31/01/2021<br>28/02/2021<br>31/03/2021<br>30/04/2021                                                                                                    | Date de fin de saisie | État<br>Ouvert<br>Ouvert<br>Ouvert<br>Ouvert                                                                                                    |     |   |
| Sondages<br>Employés<br>Notes de Frais<br>Tableaux de b                                  | Nom<br>01/2021<br>02/2021<br>03/2021<br>04/2021<br>05/2021                                                                              | Code<br>01/2021<br>02/2021<br>03/2021<br>04/2021<br>05/2021                                                                                                    | Début           01/01/2021           01/02/2021           01/03/2021           01/04/2021           01/05/2021                                                                                                    | Fin<br>31/01/2021<br>28/02/2021<br>31/03/2021<br>30/04/2021<br>31/05/2021                                                                                                    | Date de fin de satsie | État<br>Ouvert<br>Ouvert<br>Ouvert<br>Ouvert<br>Ouvert                                                                                                    |     |   |
| Sondages<br>Employés<br>Notes de Frais<br>Tableaux de b<br>Applications                  | Nom<br>01/2021<br>02/2021<br>03/2021<br>04/2021<br>05/2021<br>06/2021                                                                   | Code<br>01/2021<br>02/2021<br>03/2021<br>04/2021<br>05/2021<br>06/2021                                                                                                    | Début           01/01/2021           01/02/2021           01/03/2021           01/04/2021           01/05/2021           01/05/2021                                                                                                    | Fin<br>31/01/2021<br>28/02/2021<br>31/03/2021<br>30/04/2021<br>31/05/2021<br>30/06/2021                                                                                                    | Date de fin de saisie | État<br>Ouvert<br>Ouvert<br>Ouvert<br>Ouvert<br>Ouvert<br>Ouvert                                                                                                    |     |   |
| Sondages<br>Employés<br>Notes de Frais<br>Tableaux de b<br>Applications                  | Nom<br>01/2021<br>02/2021<br>03/2021<br>04/2021<br>05/2021<br>06/2021<br>07/2021                                                        | Code<br>01/2021<br>02/2021<br>03/2021<br>04/2021<br>05/2021<br>06/2021<br>07/2021                                                                                                    | Début           01/01/2021           01/02/2021           01/03/2021           01/04/2021           01/05/2021           01/06/2021           01/06/2021                                                                                                    | Fin<br>31/01/2021<br>28/02/2021<br>31/03/2021<br>30/04/2021<br>31/05/2021<br>30/06/2021<br>31/07/2021                                                                                                    | Date de fin de saisie | État<br>Ouvert<br>Ouvert<br>Ouvert<br>Ouvert<br>Ouvert<br>Ouvert                                                                                                    |     |   |
| Sondages<br>Employés<br>Notes de Frais<br>Tableaux de b<br>Applications<br>Configuration | Nom<br>01/2021<br>02/2021<br>03/2021<br>04/2021<br>05/2021<br>06/2021<br>07/2021<br>08/2021                                             | Code<br>01/2021<br>02/2021<br>03/2021<br>04/2021<br>05/2021<br>06/2021<br>08/2021                                                                                                    | Debut           01/01/2021           01/02/2021           01/03/2021           01/04/2021           01/05/2021           01/06/2021           01/07/2021           01/08/2021                                                                                     | Fin<br>31/01/2021<br>28/02/2021<br>31/03/2021<br>30/04/2021<br>31/05/2021<br>30/06/2021<br>31/07/2021<br>31/08/2021                                                                                                    | Date de fin de saisie | État<br>Ouvert<br>Ouvert<br>Ouvert<br>Ouvert<br>Ouvert<br>Ouvert<br>Ouvert<br>Ouvert                                                                                                    |     |   |
| Sondages<br>Employés<br>Notes de Frais<br>Tableaux de b<br>Applications<br>Configuration | Nom<br>01/2021<br>02/2021<br>03/2021<br>04/2021<br>05/2021<br>06/2021<br>07/2021<br>08/2021<br>09/2021                                  | Code           01/2021           02/2021           03/2021           04/2021           05/2021           06/2021           07/2021           08/2021           09/2021                                                       | Debut           01/01/2021           01/02/2021           01/03/2021           01/04/2021           01/05/2021           01/06/2021           01/07/2021           01/08/2021           01/08/2021                                                                | Fin<br>31/01/2021<br>28/02/2021<br>31/03/2021<br>30/04/2021<br>31/05/2021<br>30/06/2021<br>31/07/2021<br>31/08/2021<br>30/09/2021                                                                                                    | Date de fin de saisie | Etat<br>Ouvert<br>Ouvert<br>Ouvert<br>Ouvert<br>Ouvert<br>Ouvert<br>Ouvert<br>Ouvert                                                                                                    |     |   |
| Sondages<br>Employés<br>Notes de Frais<br>Tableaux de b<br>Applications<br>Configuration | Nom<br>01/2021<br>02/2021<br>03/2021<br>04/2021<br>05/2021<br>06/2021<br>06/2021<br>07/2021<br>08/2021<br>09/2021                       | Code           01/2021           02/2021           03/2021           04/2021           05/2021           06/2021           07/2021           08/2021           09/2021           10/2021                                     | Debut           01/01/2021           01/02/2021           01/03/2021           01/04/2021           01/05/2021           01/06/2021           01/07/2021           01/08/2021           01/09/2021           01/09/2021                                           | Fin           31/01/2021           28/02/2021           31/03/2021           30/04/2021           30/04/2021           31/05/2021           30/06/2021           31/07/2021           31/07/2021           31/08/2021           30/09/2021           31/10/2021                                                                | Date de fin de saisie | État           Ouvert           Ouvert           Ouvert           Ouvert           Ouvert           Ouvert           Ouvert           Ouvert           Ouvert           Ouvert           Ouvert           Ouvert           Ouvert           Ouvert           Ouvert                                                    |     |   |
| Sondages<br>Employés<br>Notes de Frais<br>Tableaux de b<br>Applications<br>Configuration | Nom<br>01/2021<br>02/2021<br>03/2021<br>04/2021<br>05/2021<br>06/2021<br>06/2021<br>07/2021<br>08/2021<br>09/2021<br>10/2021<br>11/2021 | Code           01/2021           02/2021           03/2021           04/2021           05/2021           06/2021           07/2021           08/2021           09/2021           10/2021           11/2021                   | Debut           01/01/2021           01/02/2021           01/02/2021           01/04/2021           01/05/2021           01/06/2021           01/07/2021           01/08/2021           01/09/2021           01/10/2021           01/10/2021                      | Fin           31/01/2021           28/02/2021           31/03/2021           30/04/2021           30/04/2021           31/05/2021           30/06/2021           31/07/2021           31/07/2021           31/07/2021           31/08/2021           30/09/2021           31/10/2021                                           | Date de fin de saisie | État           Ouvert           Ouvert           Ouvert           Ouvert           Ouvert           Ouvert           Ouvert           Ouvert           Ouvert           Ouvert           Ouvert           Ouvert           Ouvert           Ouvert           Ouvert           Ouvert                                   |     |   |
| Sondages Finployés Notes de Frais Tableaux de b Applications Configuration               | Nom<br>01/2021<br>02/2021<br>03/2021<br>04/2021<br>05/2021<br>06/2021<br>06/2021<br>07/2021<br>08/2021<br>09/2021<br>10/2021<br>11/2021 | Code           01/2021           02/2021           03/2021           04/2021           05/2021           06/2021           07/2021           08/2021           09/2021           10/2021           11/2021           12/2021 | Debut           01/01/2021           01/02/2021           01/02/2021           01/04/2021           01/05/2021           01/06/2021           01/07/2021           01/08/2021           01/09/2021           01/10/2021           01/10/2021           01/11/2021 | Fin           31/01/2021           28/02/2021           31/03/2021           30/04/2021           30/04/2021           31/05/2021           30/06/2021           31/07/2021           31/07/2021           31/07/2021           31/07/2021           31/07/2021           31/10/2021           31/11/2021           30/11/2021 | Date de fin de saisie | État           Ouvert           Ouvert |     |   |

#### Date de fin de saisie et de comptabilisation

Pour chacune des périodes générées, Mme Lebras peut préciser la date de fin de saisie. Ce mécanisme permet d'affecter des écritures comptables enregistrées tardivement à la période comptable précédente. Pour aligner les périodes d'activité et les périodes comptables, Mme Lebras peut également définir des périodes personnalisées.

Pour chacune des pièces comptables, elle visualise la date de comptabilisation en plus de la celle de transaction, qui correspond à la date de facturation renseignée sur les factures. Cette distinction confère davantage de précision aux pièces, l'émission de la facture ne s'effectuant pas nécessairement le même jour que son encaissement.

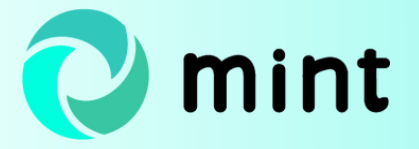

| Nom                   | Été        | Code    | ete2021    |   |
|-----------------------|------------|---------|------------|---|
| Société               | Bonjour IT | Début   | 21/06/2021 | - |
| Exercice fiscal       | 2021       | - 🖓 Fin | 23/09/2021 | - |
| Date de fin de saisie | 28/09/2021 | •       |            |   |

Mme Lebas fixe la fin de saisie au 28/09 pour la période qui s'achève le 23/09.

Quelles sont les dates de transaction et de comptabilisation ? Entre le 21/06 et le 23/09 :

- Transaction : libre,
- Comptabilisation : date du jour.

Entre le 24/09 et le 28/09 :

- Transaction et comptabilisation : égales au 23/09.

A partir du 29/09 :

- Transaction : libre,
- Comptabilisation : égale à la date du jour et enregistrée sur la prochaine période.

| VENTE/202                                                        | 1/0001                                                                                               |                                                              |            |          |                                                                                                |                                              |                                                                            |            |          |         |
|------------------------------------------------------------------|----------------------------------------------------------------------------------------------------|--------------------------------------------------------------|------------|----------|------------------------------------------------------------------------------------------------|----------------------------------------------|----------------------------------------------------------------------------|------------|----------|---------|
| Client<br>Adresse de livraison<br>Référence<br>Lignes de facture | First Plus Te<br>10 rue de la<br>75003 Paris<br>France<br>First Plus Te<br>REF001<br>Écritures compt | achnologies<br>Technologies<br>chnologies<br>ables Autres in | formations |          | Date de facturat<br>Période<br>Date de comptal<br>Conditions de pa<br>Type de vente<br>Journal | ion 2<br>1<br>bilisation 0<br>alement 3<br>V | 9/09/2021<br>0/2021<br>4/10/2021<br>0 jours<br>ommande norma<br>ENTE (EUR) | le         |          |         |
| Article                                                          | Libellé                                                                                              | Compte                                                       | Quantité   | Prix     | Disc.%                                                                                         | Prix unitaire                                | Taxes                                                                      | Sous-total | Activité | Produit |
| [AUDSI] Audi                                                     | [AUDSI] Audit                                                                                        | 706000 Vent                                                  | 1,000      | 2 750,00 | 0,00                                                                                           | 2 750,00                                     | TVA collect)                                                               | 2 750,00 € | i.       |         |

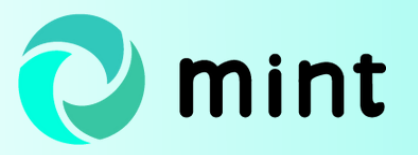

#### Des rapports de comptabilité générale plus pertinents

Mme Lebras **exporte les données** issues d'Odoo afin de générer différents types de rapports via une solution externe. Les rapports comptables tiennent compte des exercices fiscaux et des périodes comptables définis. Les rapports officiels et légaux tels que le bilan comptable, le compte de résultat, le Grand Livre, la balance générale et les journaux comptables qu'elle prépare à partir des données Odoo facilitent l'analyse de la situation financière de l'entreprise en prenant en compte les périodes.

| Rapport TVA                   |                                                                                |          | 2 <sup>2</sup> 3 |
|-------------------------------|--------------------------------------------------------------------------------|----------|------------------|
|                               |                                                                                |          |                  |
| Plage de date                 | 1er semestre 2021                                                              | <b>.</b> |                  |
| Date de début                 | 01/01/2021                                                                     | -        |                  |
| Date de fin                   | 30/06/2021                                                                     | -        |                  |
| Écritures ciblées<br>Basé sur | Écritures comptabilisées seule     Toutes les écritures     Étiquettes de taxe | ement    |                  |
| Détail des taxes              | Groupes de taxe                                                                |          |                  |
| Voir ou Export F              | PDF ou Export XLSX ou Annule                                                   | r        |                  |

Pour ce qui est des rapports de taxes, Mme Lebras sélectionne les périodes comptables à prendre en compte pour générer le relevé de taxes, utile à la déclaration de la TVA.

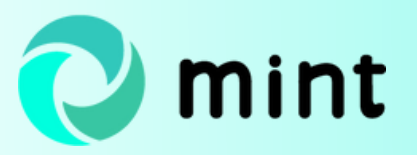

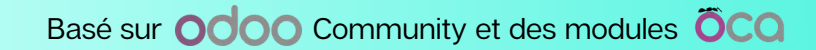

#### Ventilation comptable

07

Dans le cadre de la comptabilité analytique, Mme Lebras procède à la ventilation des écritures qui se trouvent dans le **compte comptable** qu'elle consulte. Cette technique vise à répartir a posteriori leur montant sur plusieurs périodes ou sur plusieurs catégories d'un axe analytique. Lors de la consultation du compte comptable, Mme Lebras sélectionne les écritures à ventiler.

|                   | + Créar Importar                 | •                  | eenneregiee / tajo | Action -        | V Eiltree -    |                     |             | vorie *       |          | 1.10 /  | 10 2 1 |
|-------------------|----------------------------------|--------------------|--------------------|-----------------|----------------|---------------------|-------------|---------------|----------|---------|--------|
| CRM               | + Creer Importer                 | -                  |                    | Action •        | t Filtres •    | = Regrouper par •   | <b>T</b> Fa | voris •       |          | 1-18/   | 18 1 / |
| Z Vente           | 🔲 État                           | Référence Pièce ce | omptable Période   | . Pa Exporter   |                |                     |             | Taxe d'origin | Activité | Produit | Projet |
| Job Queue         | <ul> <li>Comptabilisé</li> </ul> | VENTE/2021 VENTE/  | 2021/0005 05/2021  | Te              | r              |                     |             |               | Vente    | Audit   | SI     |
|                   | Comptabilisé                     | VENTE/2021 VENTE/  | 2021/0005 05/2021  | Te              | elettrage      |                     |             |               |          |         |        |
| Suivi fournisse   | Comptabilisé                     | VENTE/2021 VENTE/  | 2021/0005 05/2021  | Te<br>Créer une | entrée de como | tabilitá d'evercice | nent f      |               |          |         |        |
| Achats            | Comptabilisé                     | VENTE/2021 VENTE/  | 2021/0004 05/2021  | Te Ventilatio   | n par échéance |                     | nent f      |               |          |         |        |
| Suivi de liene    | Comptabilisé                     | VENTE/2021 VENTE/  | 2021/0004 05/2021  | Te Ventilatio   | n de compte    |                     | nent f      |               |          |         |        |
| Sum de liens      | Comptabilisé                     | VENTE/2021 VENTE/  | 2021/0004 05/2021  | Te Lettrer les  | écritures      |                     | nent f      |               |          |         |        |
| 😝 Inventaire      | Comptabilisé                     | VENTE/2021 VENTE/  | 2021/0003 05/2021  | Te Transfert    | de compte      |                     | nent f      |               |          |         |        |
| Facturation       | Comptabilisé                     | VENTE/2021 VENTE/  | 2021/0003 05/2021  | Technologies A  | ujoura nui     | Regier              | ment f      |               |          |         |        |
|                   | Comptabilisé                     | VENTE/2021 VENTE/  | 2021/0003 05/2021  | Technologies A  | ujourd'hui     |                     |             |               |          |         |        |
| Sondages          | Comptabilisé                     | VENTE/2021 VENTE/  | 2021/0002 05/2021  | Technologies A  | ujourd"hui     |                     |             |               |          |         |        |
| Employés          | Comptabilisé                     | VENTE/2021 VENTE/  | 2021/0002 05/2021  | Technologies A  | ujourd'hui     |                     |             |               |          |         |        |
| A Notes de Frais  | Comptabilisé                     | VENTE/2021 VENTE/  | 2021/0002 05/2021  | Technologies A  | ujourd"hui     |                     |             |               |          |         |        |
| 5 100003 00 11003 | Comptabilisé                     | VENTE/2021 VENTE/  | 2021/0001 05/2021  | Technologies A  | ujourd'hui     |                     |             |               |          |         |        |
| 7 Tableaux de b   | Comptabilisé                     | VENTE/2021 VENTE/  | 2021/0001 05/2021  | Technologies A  | ujourd"hui     |                     |             |               |          |         |        |
| Applications      | Comptabilisé                     | VENTE/2021 VENTE/  | 2021/0001 05/2021  | Technologies A  | ujourd'hui     |                     |             |               |          |         |        |
|                   | Comptabilisé                     | VENTE/2021 VENTE/  | 2021/0000 05/2021  | Technologies A  | ujourd'hui     |                     |             |               |          |         |        |
| Configuration     | Comptabilisé                     | VENTE/2021 VENTE/  | 2021/0000 05/2021  | Technologies A  | ujourd"hui     |                     |             |               |          |         |        |
|                   | Comptabilisé                     | VENTE/2021 VENTE/  | 2021/0000 05/2021  | Technologies A  | ujourd'hui     |                     |             |               |          |         |        |

Elle sélectionne **le journal** qui enregistrera les nouvelles écritures comptables créées par l'opération de ventilation. Elle définit ensuite la date d'échéance de la première écriture comptable, le nombre d'écritures sur lesquelles répartir le montant ainsi que l'intervalle entre chacune d'elles.

| Ventilation par échéance                                                                                         |                                                   |        |   |                                                                              |                                                   | ¥* | × |
|----------------------------------------------------------------------------------------------------|---------------------------------------------------|--------|---|------------------------------------------------------------------------------|---------------------------------------------------|----|---|
| Journal<br>Montant total<br>Première date d'échéance<br>Nombre d'occurrences<br>Intervalle entre les occurrences | VENTE (EUR)<br>3 300,00 €<br>19/06/2021<br>2<br>1 | Mois Y | • | C Écriture à ventiler :<br>Référence<br>Pièce comptable<br>Journal d'origine | VENTE/2021/0005<br>VENTE/2021/0005<br>VENTE (EUR) |    |   |
| CRecalculer la prévisualisation                                                                                  |                                                   |        |   |                                                                              |                                                   |    |   |
| Annuler                                                                                                    |                                                   |        |   |                                                                              |                                                   |    |   |

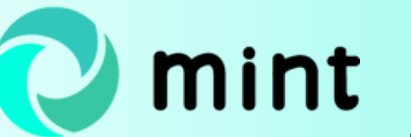

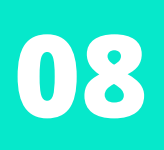

Dans cet exemple, le montant de l'écriture comptable ventilée sera réparti sur deux écritures. L'échéance de la première est fixée au 19 juin 2021. La seconde arrivera à échéance un mois après.

#### Calcul automatique des montants et de la date d'échéance

Mme Lebras prévisualise les écritures qui seront générées. Odoo calcule le montant associé à chaque nouvelle écriture de façon automatique. La date d'échéance est également calculée automatiquement en fonction de celle indiquée pour la première écriture et de l'intervalle renseigné.

| Ventilation de compte            |                 |      |   |            |                              |                 | ¥.7 | × |
|----------------------------------|-----------------|------|---|------------|------------------------------|-----------------|-----|---|
|                                  |                 |      |   |            |                              |                 |     |   |
| Journal                          | VENTE (EUR)     |      |   | *          | Écriture à ventiler :        |                 |     |   |
| Montant total                    | 3 300,00 €      |      |   |            | Référence<br>Pièce comptable | VENTE/2021/0005 |     |   |
| Première date d'échéance         | 19/06/2021      |      |   | *          | Journal d'origine            | VENTE (EUR)     |     |   |
| Nombre d'occurrences             | 2               |      |   |            |                              |                 |     |   |
| Intervalle entre les occurrences | 1               | Mois | ~ |            |                              |                 |     |   |
|                                  |                 |      |   |            |                              |                 |     |   |
| Prévisualisation                 | Date d'échéance |      |   | Montant    | CRecalculer la prév          | isualisation    |     |   |
|                                  | 19/06/2021      |      |   | 1 650,00 € |                              |                 |     |   |
|                                  | 19/07/2021      |      |   | 1 650,00 € |                              |                 |     |   |
|                                  |                 |      |   |            |                              |                 |     |   |
|                                  |                 |      |   |            |                              |                 |     |   |
|                                  |                 |      |   | 3 300,00   |                              |                 |     |   |
|                                  |                 |      |   |            |                              |                 |     |   |
| Ventiler Annuler                 |                 |      |   |            |                              |                 |     |   |
|                                  |                 |      |   |            |                              |                 |     |   |

Si besoin, Mme Lebras modifie les montants afin de définir une répartition différente du total de l'écriture comptable à ventiler. Cependant, la somme des écritures à générer doit rester équivalente au montant total de l'écriture comptable d'origine.

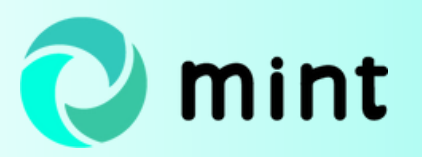

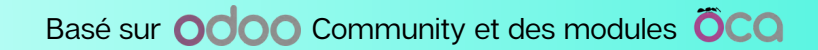

#### Génération des nouvelles écritures comptables

L'opération de ventilation annule l'écriture comptable initiale en générant automatiquement une écriture inversée dans le compte consulté. Odoo crée ensuite autant d'écritures comptables que spécifié lors de la préparation de la ventilation.

|                                                                                                    |                                                                                                |         |                                                                    |                                               |                                                   |                                     |                                    |                          | Écritures<br>lettrées |
|----------------------------------------------------------------------------------------------------|------------------------------------------------------------------------------------------------|---------|--------------------------------------------------------------------|-----------------------------------------------|---------------------------------------------------|-------------------------------------|------------------------------------|--------------------------|-----------------------|
|                                                                                                    |                                                                                                |         |                                                                    |                                               |                                                   |                                     |                                    |                          |                       |
| ENTE/2021/0005                                                                                                    |                                                                                                |         |                                                                    |                                               |                                                   |                                     |                                    |                          |                       |
| férence VENTE/2021/000                                                                                                    | 5                                                                                              |         | Période                                                            |                                               | 05/2021                                           |                                     |                                    |                          |                       |
|                                                                                                    |                                                                                                |         | Date comptable                                                     |                                               | 20/05/2021                                        |                                     |                                    |                          |                       |
|                                                                                                    |                                                                                                |         | Date de comptabili                                                 | sation                                        | 20/05/2021                                        |                                     |                                    |                          |                       |
|                                                                                                    |                                                                                                |         | Date de transaction                                                | n                                             | 20/05/2021                                        |                                     |                                    |                          |                       |
|                                                                                                    |                                                                                                |         |                                                                    |                                               |                                                   |                                     |                                    |                          |                       |
| Écritures comptables                                                                                                    | ne                                                                                             |         | Journal                                                            |                                               | VENTE (EUR)                                       |                                     |                                    |                          |                       |
| Écritures comptables Autres informatio                                                                                                    | Partenaire                                                                                     | Libellé | Journal                                                            | Crédit                                        | VENTE (EUR)                                       | Activité                            | Produit                            | Projet                   | Marqu                 |
| Écritures comptables Autres information                                                                                                    | Partenaire<br>Technologies Aujourd'hui                                                         | Libellé | Journal<br><u>Débit</u><br>0,00 €                                  | Crédit<br>3 300,00                            | VENTE (EUR)<br>Grilles de Ta                      | Activité<br>Vente                   | <b>Produit</b><br>Audit            | Projet<br>Sl             | Marqu                 |
| Écritures comptables Autres information<br>Compte<br>CEX0000002 Technologies Aujourd'hui<br>CEX0000002 Technologies Aujourd'hui                                        | Partenaire<br>Technologies Aujourd'hui<br>Technologies Aujourd'hui                             | Libellé | Journal<br><u>Débit</u><br>0,00 €<br>1 650,00 €                    | Crédit<br>3 300,00                            | VENTE (EUR) Grilles de Ta 0 € 0 €                 | Activité<br>Vente<br>Vente          | Produit<br>Audit<br>Audit          | Projet<br>SI<br>SI       | Marqu                 |
| Écritures comptables Autres information<br>Compte<br>CEX0000002 Technologies Aujourd'hui<br>CEX0000002 Technologies Aujourd'hui<br>CEX0000002 Technologies Aujourd'hui | Partenaire<br>Technologies Aujourd'hui<br>Technologies Aujourd'hui<br>Technologies Aujourd'hui | Libellé | Journal<br>Débit<br>0,00 €<br>1 650,00 €<br>1 650,00 €             | Crédit<br>3 300,00<br>0,00<br>0,00            | VENTE (EUR)<br>Grilles de Ta<br>0 €<br>0 €        | Activité<br>Vente<br>Vente<br>Vente | Produit<br>Audit<br>Audit<br>Audit | Projet<br>SI<br>SI<br>SI | Marqu                 |
| Écritures comptables Autres information<br>Compte<br>CEX0000002 Technologies Aujourd'hui<br>CEX0000002 Technologies Aujourd'hui<br>CEX0000002 Technologies Aujourd'hui | Partenaire Partenaire Technologies Aujourd'hui Technologies Aujourd'hui                        | Libellé | Journal<br>Débit<br>0,00 €<br>1 650,00 €<br>1 650,00 €<br>3 300,00 | Crédit<br>3 300,00<br>0,00<br>3 300,0         | VENTE (EUR)<br>Grilles de Ta<br>9 €<br>9 €<br>9 € | Activité<br>Vente<br>Vente<br>Vente | Produit<br>Audit<br>Audit<br>Audit | Projet<br>SI<br>SI<br>SI | Marqu                 |
| Écritures comptables Autres information<br>Compte<br>CEX0000002 Technologies Aujourd'hui<br>CEX0000002 Technologies Aujourd'hui<br>CEX0000002 Technologies Aujourd'hui | Partenaire Partenologies Aujourd'hui Technologies Aujourd'hui Technologies Aujourd'hui         | Libellé | Journal                                                            | Crédit<br>3 300,00<br>0,00<br>0,00<br>3 300,0 | VENTE (EUR)<br>Grilles de Ta<br>9 €<br>9 €<br>9 € | Activité<br>Vente<br>Vente<br>Vente | Produit<br>Audit<br>Audit<br>Audit | Projet<br>Si<br>Si<br>Si | Marqu                 |

Dans l'exemple ci-dessus, trois écritures comptables ont été générées lors de la ventilation : les deux nouvelles, qui se partagent le montant total de l'écriture initiale, ainsi que l'écriture inversée. Toutes les nouvelles écritures reprennent les informations relatives aux différents axes analytiques concernés (colonnes Activité, Produit, Projet) ainsi qu'au niveau de relance atteint.

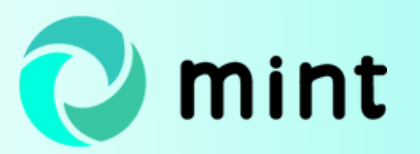

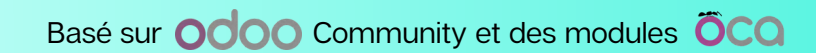

#### **Gestion des immobilisations**

Pour pouvoir suivre la dépréciation des immobilisations de l'entreprise, Mme Lebras commence par définir une durée d'utilisation pour chaque catégorie d'immobilisation.

| m                                                                                                    | Matériel                         |         | Journal                                                          |          | OD général (EUR)                                                                 |  |  |
|----------------------------------------------------------------------------------------------------|----------------------------------|---------|------------------------------------------------------------------|----------|----------------------------------------------------------------------------------|--|--|
| tégories d'immobilisation                                                                                             |                                  |         | Compte d'immobilisation                                          |          | 218300 Immobilisations corporelles - Matériel de bureau et matériel informatique |  |  |
| er une immobilisation par                                                                                             | article                          | :le     |                                                                  |          | 218300 Immobilisations corporelles - Matériel de bureau et matériel informatique |  |  |
| if                                                                                                    | ×                                |         | Compte de dépréciation (charge)                                  |          | 218300 Immobilisations corporelles - Matériel de bureau et matériel informatique |  |  |
|                                                                                                    |                                  |         | Compte de plus-value                                             |          |                                                                                  |  |  |
|                                                                                                    |                                  |         | Compte de moins-value                                            |          |                                                                                  |  |  |
|                                                                                                    |                                  |         | Compte de valeur résidue                                         | lle      |                                                                                  |  |  |
|                                                                                                    |                                  |         | Méthode d'amor                                                   | tisseme  | nt                                                                               |  |  |
| ates d'amortissem                                                                                                    | nent                             |         | THELIOUE GUILIOI                                                 |          |                                                                                  |  |  |
| thes d'amortissem                                                                                                    | nent<br>Nombre d'années          | :       | Méthode de calcul                                                | Linéaire |                                                                                  |  |  |
| tes d'amortissem<br>hode de temps b<br>bre d'années 5                                                                 | nent<br>kombre d'années          | •       | Méthode de calcul<br>Prorata temporis                            | Linéaire |                                                                                  |  |  |
| tes d'amortissem<br>hode de temps                                                                                     | nent<br>kombre d'années<br>komée | ;       | Méthode de calcul<br>Prorata temporis<br>Sauter l'état brouillon | Linéaire |                                                                                  |  |  |
| ttes d'amortissem<br>hode de temps N<br>nbre d'années 5<br>ée de la période A<br>culate by days                       | nent<br>Nombre d'années<br>Innée | :<br>:  | Méthode de calcul<br>Prorata temporis<br>Sauter l'état brouillon | Linéaire |                                                                                  |  |  |
| ates d'amortissem<br>thode de temps b<br>mbre d'années 5<br>rée de la période A<br>culate by days c<br>e leap years c | nent<br>Nombre d'années<br>Innée | ¢]<br>• | Méthode de calcul<br>Prorata temporis<br>Sauter l'état brouillon | Linéaire |                                                                                  |  |  |

La comptable crée ensuite une fiche dédiée à l'immobilisation pour laquelle suivre la dépréciation. Le tableau des amortissements se génère de façon automatique suivant le mode de calcul défini. Mme Lebras peut alors suivre la perte de la valeur de l'immobilisation sur plusieurs années en consultant le tableau qui présente un découpage mensuel.

| éférence<br>ase d'amortissement<br>aleur résiduelle                               | Ref001<br>3 000,00 €<br>0,00 €                       |                          |                                        | Valeur amort                         | ie 3 000,00 €                              |      |              |              |
|-----------------------------------------------------------------------------------|------------------------------------------------------|--------------------------|----------------------------------------|--------------------------------------|--------------------------------------------|------|--------------|--------------|
| Général Tableau des                                                               | amortissements                                       | Historique               | Commentaires                           |                                      |                                            |      |              |              |
| Туре                                                                              | Date                                                 | Jours                    | Montant déjà ammorti                   | Montant                              | Période d'amortissement suivante           | Init | Comptabilisé |              |
| Dese d'anneties anne                                                              | 23/03/2021                                           | 0                        | 0,00                                   | 3 000,00                             | 0,00                                       |      |              |              |
| base d amortissement                                                              |                                                      |                          |                                        |                                      |                                            |      |              |              |
| Amortissement                                                                     | 31/12/2021                                           | 365                      | 0,00                                   | 600,00                               | 2 400,00                                   |      | ×            | B            |
| Amortissement<br>Amortissement                                                    | 31/12/2021<br>31/12/2022                             | 365<br>365               | 0,00<br>600,00                         | 600,00                               | 2 400,00<br>1 800,00                       |      | N            | 1            |
| Amortissement<br>Amortissement<br>Amortissement                                   | 31/12/2021<br>31/12/2022<br>31/12/2023               | 365<br>365<br>365        | 0,00<br>600,00<br>1 200,00             | 600,00<br>600,00<br>600,00           | 2 400,00<br>1 800,00<br>1 200,00           |      | ×            |              |
| Amortissement<br>Amortissement<br>Amortissement<br>Amortissement<br>Amortissement | 31/12/2021<br>31/12/2022<br>31/12/2023<br>31/12/2024 | 365<br>365<br>365<br>366 | 0,00<br>600,00<br>1 200,00<br>1 800,00 | 600,00<br>600,00<br>600,00<br>600,00 | 2 400,00<br>1 800,00<br>1 200,00<br>600,00 |      | 8            | 1 1 1 1<br>1 |

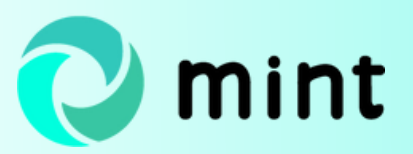

Mme Lebras peut également amortir plusieurs immobilisations de façon simultanée sur la période souhaitée.

| Calculer les amortiss | ements     | × |
|-----------------------|------------|---|
| Date                  | 14/04/2021 | ~ |
| Calculer Annuler      |            |   |

Toutes les lignes d'amortissements antérieures à la date saisie seront comptabilisées.

En complément, vous pouvez lire notre article sur <u>la gestion des immobilisations</u> sur le blog de XCG Consulting.

Consultez également la rubrique dédiée à la <u>comptabilité générale Odoo</u>.

Ces Mint Pages ont été créées pour le site <u>odoo.consulting</u>.

Si ce n'est fait, prenez connaissance des fonctionnalités que nous proposons en matière de <u>gestion des ventes</u>.

Si vous souhaitez mettre en œuvre une solution pour gérer vos ventes et/ou d'autres fonctionnalités, <u>contactez-nous</u> !

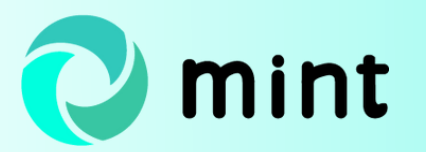

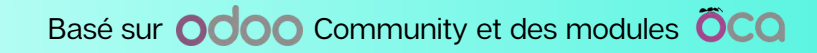

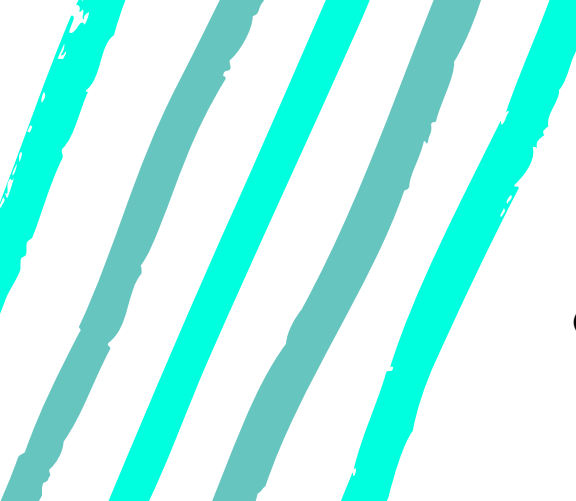

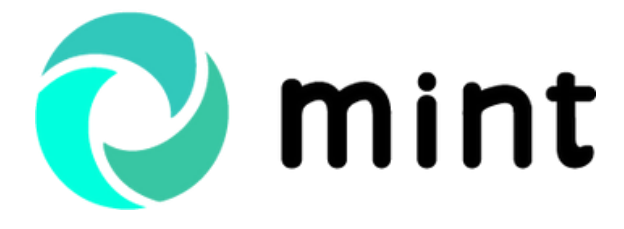

Guide Odoo comptabilité par Odoo Consulting

### MERCI POUR VOTRE LECTURE !

### **ODOO CONSULTING**